|     | ES Navigator Client v8.03 : Ny IES : [r                                                           | node-Zj                                                       |                                                                                                    | 🛛          |
|-----|---------------------------------------------------------------------------------------------------|---------------------------------------------------------------|----------------------------------------------------------------------------------------------------|------------|
| нер | Infolati Connections Logon Logoff Companie                                                        | n Witerd How doll Determents Business Modules Acto            | n Pocus lapoan select                                                                                                    |            |
|     | ••••••••••••••••                                                                                  | • • • • • •                                                   |                                                                                                    | <b>v</b> v |
|     | Insurance B                                                                                       | rokerage                                                      |                                                                                                    |            |
|     | Master Files                                                                                      | Master Account Listings                                       | Policy Listings                                                                                                    |            |
|     | Fila Maintenance<br>Enguiries                                                                     | Newly Opened Accounts<br>Active Accounts<br>Inactive Accounts | Policy Master, Active<br>Policy Master, Pending<br>Policy Master, Concelled<br>Policy Master, End Date Range<br>Policy Master, End Date<br>Policy Master, No. End Date |            |
|     | Administration                                                                                    | Transactional                                                 | Gross Witten Premium                                                                                                    |            |
|     | Dian<br>Appointments<br>Taska: Submit New<br>Taska: Pendom<br>Taska: Chi<br>Taska: Chick Progress | Auto Raise Premiume                                           | Commission Due<br>Commission Due<br>Catalog (Policy Types)                                                                                                    |            |
|     | Custom Options                                                                                    |                                                               |                                                                                                    |            |
| Ē   | Loca                                                                                              |                                                               |                                                                                                    |            |

The Master Account listings have 3 Options.

We have the Newly Opened Accounts, Active Accounts and Inactive Accounts. These are listings of our Insurance Customer Accounts.

| Bits Nevigator Client | v8.03 : Wy IES : [mode=Z]                                                                                                    |                                                        | - <b>-</b> ×                                           |
|-----------------------|----------------------------------------------------------------------------------------------------|--------------------------------------------------------|--------------------------------------------------------|
| 0                     | <b>Q                                    </b>                                                                                                    |                                                        | ) () ()                                                |
|                       | Insurance Brokerage                                                                                                    |                                                        |                                                        |
|                       | Selection Dialog                                                                                                    | 8                                                      |                                                        |
|                       | Newly Opened Insurance Accounts                                                                                                    |                                                        |                                                        |
|                       | This report is available in 2 vensions. You can choose to fait all new Accounts still in "1st Enquip"<br>state, or any Accounts opened in the relected date range. | Accounts in 1st Enquiry<br>Decred in Date Ronge<br>Out | dhe<br>lina<br>lind<br>hak<br>han<br>had<br>had<br>had |
|                       | Taske: ListActive<br>Taske: Check Provises                                                                                                    |                                                        | ·                                                      |
| Ses                   | Casteen Options                                                                                                    |                                                        |                                                        |
|                       |                                                                                                    |                                                        |                                                        |

When we choose "Newly Opened Insurance Accounts", we can then choose from Accounts in  $1^{st}$  Enquiry, of Accounts Opened in a specific Date range.

The usefulness of this distinction is that the 1<sup>st</sup> Option "Accounts in 1<sup>st</sup> Enquiry" will show us all Accounts not been "Progresses" to Active Accounts, or have not been made "Inactive" either.

"Opened in Date Range" can quickly show us any Accounts that we have opened New from a specified Date up to another specified Date.

|   | S Navigator ( | Client v8.03 : Ny ILS : [mode=Z]                                                                                          |                                                                |                                                                                                    |
|---|---------------|----------------------------------------------------------------------------------------------------|----------------------------------------------------------------|----------------------------------------------------------------------------------------------------|
|   | (?)           | Q                                                                                                    |                                                                |                                                                                                    |
|   |               | Insurance Brokerag                                                                                                    | Je                                                             |                                                                                                    |
|   |               | Master Filos                                                                                                    | Master Account Listings                                        | Policy Listings                                                                                                    |
|   |               | File Meintenense<br>Enquiries                                                                                             | Newly Covened Accounts<br>Active Accounts<br>Inactive Accounts | Policy Master, Active<br>Policy Master, Pandina<br>Policy Master, Cancellad<br>Policy Master, End Date Range<br>Policy Master, No End Date |
|   |               | Administration                                                                                                    | Transactional                                                  | Oross Witten Premium<br>Commission Earned                                                                                                  |
|   |               | Diar<br>Appointments<br>Taske: Butmit New<br>Taske: Perform<br>Taske: Edit<br>Taske: List Active<br>Taske: Check Progress | Auto Raise Promiumo                                            | Commission Due<br>Catalog (Policy Types)                                                                                                   |
|   |               | Custom Options                                                                                                    |                                                                |                                                                                                    |
| f |               | Local                                                                                                    |                                                                |                                                                                                    |

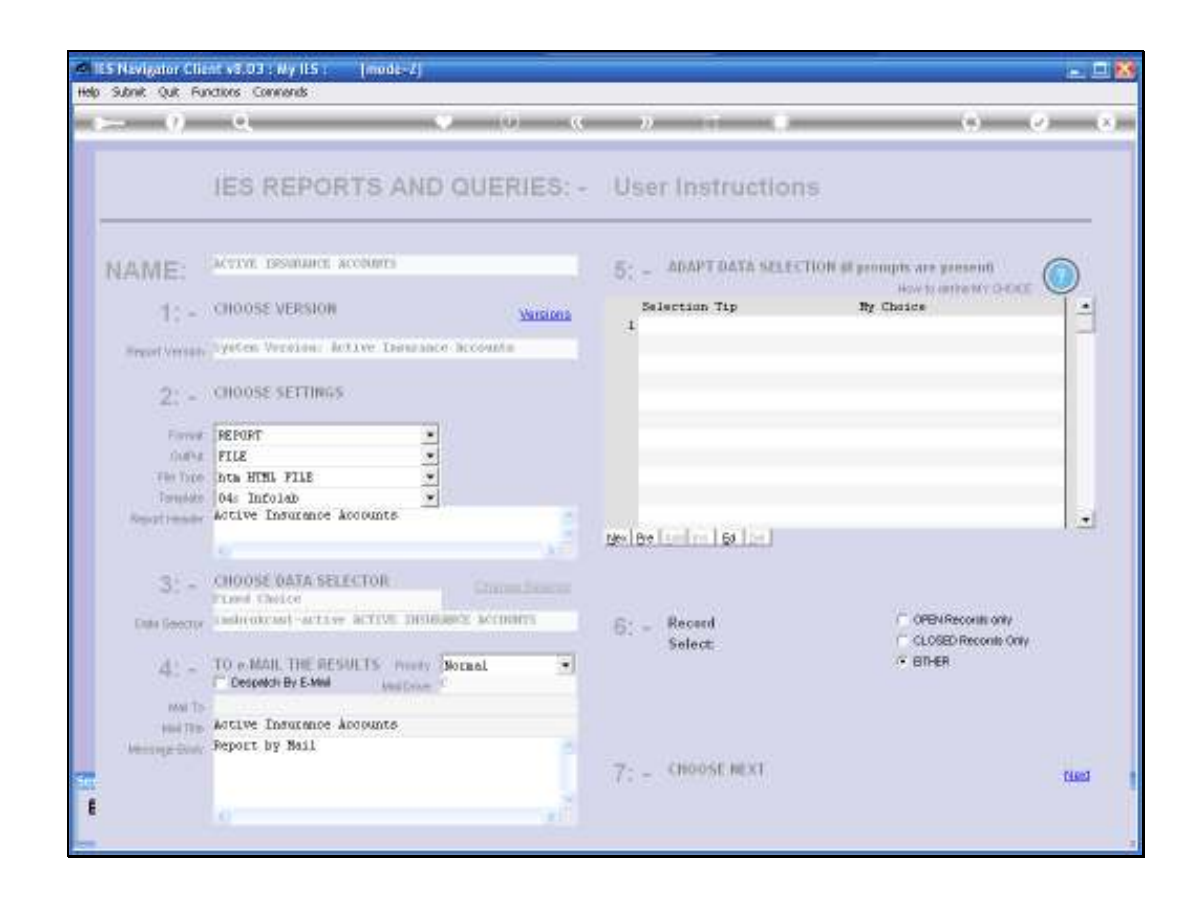

Slide 4

The Active Accounts will of course list for us all Insurance Customer Accounts hat are currently Active and all of these listings support the Versions Option.

In other words we can easily make different Versions of these Reports by changing content by re-arranging columns, or including further columns, additional columns or removing some of these standard columns.

| S Nevigator Clie<br>Subnik Quit Fur | nt v5.03 : Wy ILS : [mode-2]<br>ctors Converds                                                                                                    |             |                            |                              | in the |
|-------------------------------------|----------------------------------------------------------------------------------------------------|-------------|----------------------------|------------------------------|--------|
| 0                                   | а <b>о</b>                                                                                                    | (a) - 6     | » (i ()                    |                              | -      |
|                                     | IES REPORTS AND                                                                                                    | QUERIES: -  | User Instruction           | ns                           |        |
| NAME:                               | ACTIVE DESIGNATE ACCOUNTS                                                                                                    |             | 5; - ADAPT DATA SELE       | CTION # prompts are greatent |        |
| 10-1                                | CHOOSE VERSION                                                                                                    | Marsiona    | Selection Tip              | By Choice                    | -      |
| Report Version                      | system Version: Active Insurance                                                                                                    | accounts    |                            |                              |        |
| 2: -                                | CHOOSE SETTINGS                                                                                                    |             |                            |                              |        |
| Firme                               | PEPORT                                                                                                    |             |                            |                              |        |
| Diff-1                              | FILE ·                                                                                                    |             |                            |                              |        |
| Toresido                            | 04s Infolab                                                                                                    |             |                            |                              |        |
| Regiment                            | Active Insurance Accounts                                                                                                    | 5.00        |                            |                              |        |
|                                     |                                                                                                    | 1 - A       | ex Bre Lambra   64   Der J |                              |        |
| 3: -                                | CHOOSE DATA SELECTOR                                                                                                    |             |                            |                              |        |
| Data George                         | inductory active active Distance                                                                                                    | CE ACCOUNTS | 6: - Record                | C OPEN Reconits only         |        |
| 41 -                                | TO & MAIL THE RESULTS must be for the second second | rnat 🔹      | Select                     | CLOSED RECORD ONLY           |        |
| MAI TO-                             | Charles and the second of                                                                                                    |             |                            |                              |        |
| \$664 TB 10                         | Active Insurance Accounts                                                                                                    |             |                            |                              |        |
| Neurole-conc.                       | achors nA mary                                                                                                    |             | Z- CHOOSE NEXT             |                              | 11.5   |
|                                     |                                                                                                    |             | COLONIA COLONIA            |                              | Ciscl  |
|                                     |                                                                                                    |             |                            |                              |        |

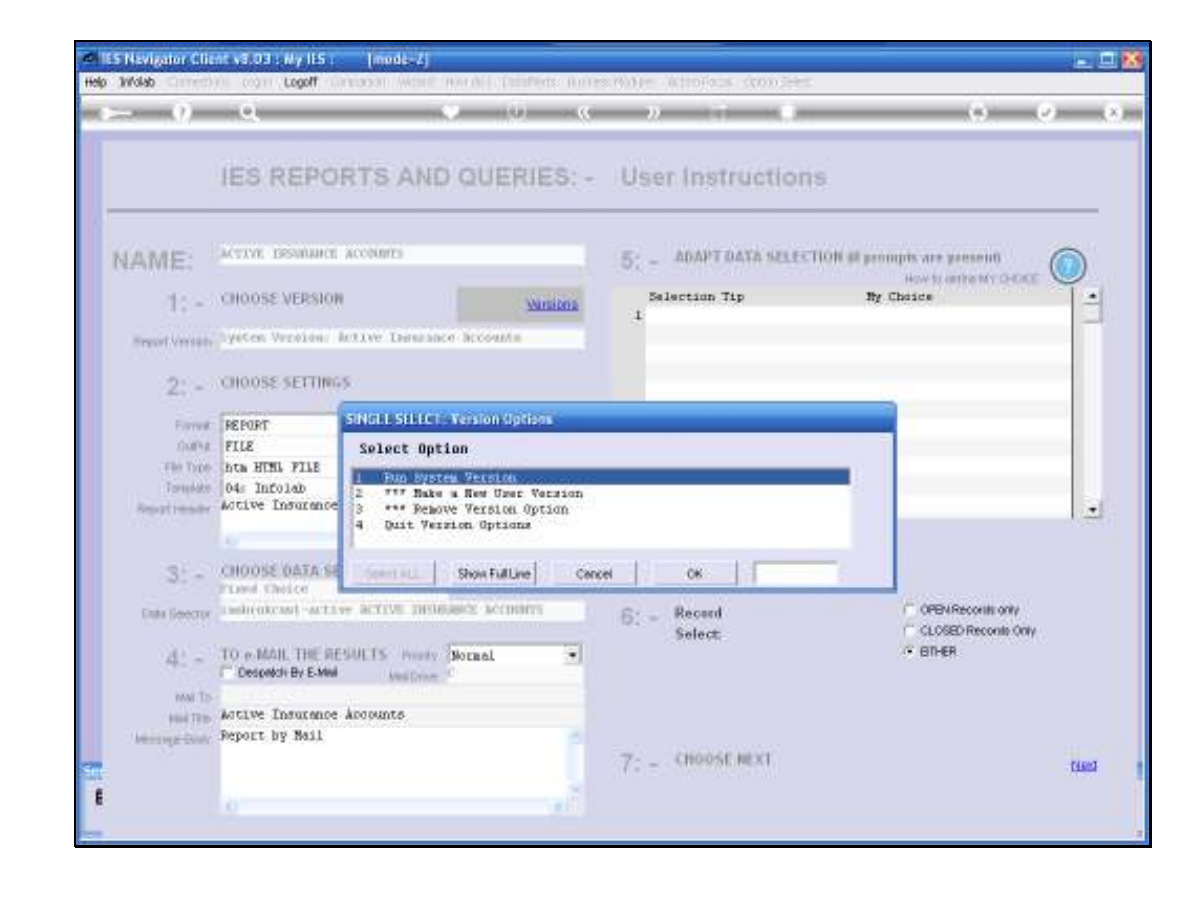

Slide 6

In this case, I am simply going to run the System Version and we will see what the default Report looks like.

| etel<br>Helo | ES Nevigator Clic<br>Woleb               | At vs.03 : Wy ILS :<br>Loooff   | [mudk-4]                                                                                                    | State attoint (2011-1- |                               |         |
|--------------|------------------------------------------|---------------------------------|----------------------------------------------------------------------------------------------------|------------------------|-------------------------------|---------|
| -            | <b>&gt;</b> _()                          | 9                               | 9 (i) <b>9</b>                                                                                                 | » 🗇 🕪                  | () ()                         | (x)     |
|              |                                          | IES REPO                        | RTS AND QUERIES: -                                                                                             | User Instruction       | 15                            |         |
| Î            | NAME:                                    | ACTIVE DISTRIBUTE               | accounts                                                                                                    | 5; - ADAPT DATA SELEC  | TION all prompts are present  |         |
|              | 10 -                                     | CHOOSE VERSION                  | Wisiona                                                                                                    | Selection Tip          | By Choice                     | -       |
|              | Report Version                           | Lyncen Verstame i               | letive Langance Booounts                                                                                       |                        |                               | -       |
|              | 2: -                                     | CHOOSE SETTING                  | 5                                                                                                    |                        |                               |         |
|              | Former                                   | REPORT                          | SINGLE SILLCT Version Options                                                                                  |                        |                               |         |
|              | ().(Pd.                                  | FILE                            | Select Option                                                                                                  |                        |                               |         |
|              | Torquiste<br>Torquiste<br>Report i moder | 04: Infolab<br>Active Insurance | 1 Fun System Version<br>2 *** Bake a Ree User Version<br>3 *** Rehove Version Option<br>4 Duit Version Options |                        |                               | 1       |
|              | 3: -                                     | CHOOSE DATA SE                  | Show Fullure Caro                                                                                              | el CR                  | -                             |         |
|              | Data George                              | (ash(ukras)-arts)               | W ACTIVE DISDORES' ACCOUNTS                                                                                    | S _ Record             | COPEN Records only            |         |
|              | 4: -                                     | TO & MAIL THE RE                | SULTS musty Normal                                                                                             | Select                 | CLOSED Records Only<br>BITHER |         |
|              | Mai To-                                  | Aprilla Tempenes                | knowne                                                                                                    |                        |                               |         |
|              | Manager Chiefe                           | Report by Mail                  | aloyano                                                                                                    |                        |                               |         |
| Ser          |                                          |                                 |                                                                                                    | 7: - CHOOSE NEXT       |                               | CLEON 1 |
| ŧ            |                                          |                                 |                                                                                                    |                        |                               |         |
|              |                                          |                                 |                                                                                                    |                        |                               |         |

| Nevigator Clie<br>Subnik Quit Fur | nti v 3.03 ; My IIS ; [mod E-Z]<br>nctions Connends |            |                           |                              | 121      |
|-----------------------------------|-----------------------------------------------------|------------|---------------------------|------------------------------|----------|
| - 0                               | ۹ ۹                                                 | n (0) (0)  | » T ()                    | 0.6                          | -        |
|                                   | IES REPORTS AND QU                                  | ERIES: - U | Jser Instruction          | ns                           |          |
| AME:                              | ACTIVE DESIGNATE ACCOUNTS                           | 5          | - ADAPT DATA SELE         | CTION at prompts are present |          |
| (1) ~                             | CHOOSE VERSION                                      | Warsiona   | Selection Tip             | By Choice                    | -        |
| Report Version                    | Typtes Version Active Insurance acco                | unter .    | •                         |                              |          |
| 2: -                              | CHOOSE SETTINGS                                     |            |                           |                              |          |
| Forward                           | FEFORT                                              |            |                           |                              |          |
| DiP4                              | FILE ·                                              |            |                           |                              |          |
| Terminte                          | 04s Infolab                                         |            |                           |                              |          |
| Repationality                     | Active Insurance Accounts                           |            | And and a strength of the |                              |          |
|                                   |                                                     | Like       | (Belteline) 60 (tel       |                              |          |
| 3: -                              | CHOOSE DATA SELECTOR                                |            |                           |                              |          |
| Data Sector                       | contractor active active interactive and            | CEDENTS 6  | Record                    | OPEN Records only            |          |
| 41 -                              | TO & MAIL THE RESULTS Prove Stream                  | . 3        | Select                    | CLOSED RECORD ONLY           |          |
| intal To-                         | Contraction of the second second                    |            |                           |                              |          |
| 4641 TB 10                        | Active Insurance Accounts                           |            |                           |                              |          |
| Manual Science                    | suchare al mare                                     | 7          | CHOOSE NEXT               |                              |          |
|                                   |                                                     |            | SESSION AND ADD           |                              | CHARLE I |
|                                   |                                                     |            |                           |                              |          |

| 0    | ES Navigator Client v8.03 : Ny IES : [mode-                               | 4]                                                   |                                                                                                    | 1 🐹 |
|------|---------------------------------------------------------------------------|------------------------------------------------------|----------------------------------------------------------------------------------------------------|-----|
| Help | Infolab Connections Logon Logoff Companion Wi                             | and How doll DetaMarts Business Modules Action Focus | Option Select                                                                                                    |     |
| -    | ⊷ 0 Q                                                                     | • • • • • • •                                        |                                                                                                    | x   |
|      | Insurance Brok                                                            | erage                                                |                                                                                                    |     |
|      | Master Files<br>File Maintenance                                          | Master Account Listings                              | Policy Listings<br>Policy Madar. Adve                                                                             |     |
|      | Ensuities                                                                 | Active Accounts<br>File Executor                     | Policy Master, Panding<br>Policy Master, Cancellad<br>Policy Master, End Date Range<br>Policy Master, No End Date |     |
|      | Administration<br>Diax<br>Accountments<br>Tasks: Submit New               | Transactional Open                                   | Gross Witten Premium<br>Commission Earned<br>Commission Due<br>Catalog (Policy Types)                             |     |
|      | Tasks: Partom<br>Tasks: Edit<br>Tasks: ListActhe<br>Tasks: Check Progress |                                                      |                                                                                                    |     |
|      | Custom Options                                                            |                                                      |                                                                                                    |     |
| Ē    | LUCAL                                                                     |                                                      |                                                                                                    |     |

| <b>1</b> 1 | 5 Navigator Client v8.03 : Wy ILS : [mode-                                       | 4]                                                                                                    | _ 🗆 🛛                                                                                                    |
|------------|----------------------------------------------------------------------------------|----------------------------------------------------------------------------------------------------|----------------------------------------------------------------------------------------------------|
| Help       | Infoldo Connections Logan Logaff Companion Wo                                    | and How dol DetaMarts Business/Modules Action Focus Op                                                                         | ion seed                                                                                                    |
| •          | Insurance Brok                                                                   | erage<br>Master Account Listings                                                                                               | Policy Listings                                                                                                    |
|            | File Maintenance<br>Enourise<br>Administration<br>Diary<br>Appointments          | Novely Opened Accounts<br>Active Accounts<br>File Executor<br>FileNess<br>C Violabiling_clubor/unj/VII.Hm<br>Open Close Public | Enlicy Master: Pending<br>Enlicy Master: Pending<br>Enlicy Master: Cencelled<br>Policy Master: Cencelled<br>Policy Master: No. End. Date<br>Bross Within Premium<br>Commission Famed<br>Commission Due<br>th |
|            | Taske ListActive<br>Taske ListActive<br>Taske ListActive<br>Taske Check Progress | Use CPEN to open the Pile, or CLOSE to guit this function<br>FUELEPIto store the Report in the Report warehouse.               | L DF                                                                                                    |
| Ĩ          | Custem Options                                                                   |                                                                                                    |                                                                                                    |

| <b>1</b> 2 | 5 Nevigator Client v8.03 : Wy ILS : [mode     | 4                                                                                                    |                                                                                                    |
|------------|-----------------------------------------------|----------------------------------------------------------------------------------------------------|----------------------------------------------------------------------------------------------------|
| Help       | Infoldo Connections Logon Logoff Companion Wi | and How doll DetaMarts Business/Nobules ActionFocus                                                                                                    | Option Select                                                                                                    |
| Help       | Insurance Brok                                | And A Control Control Account Listings      Master Account Listings      Master Account Listings      Master Accounts      Active Accounts      Active Accounts      File Executor      Plantame      C Violabilities_of decriving/UET Han      Open      Cose      Plantame      List OFFN to open the Plan, or CLOSE to guil this fund      PLENE File Intere the Report in the Report wavehouse | Policy Listings Policy Master Active Policy Master Dending Policy Master Concelled Policy Master No End Oze Policy Master No End Oze Policy Master No End Oze Policy Master No End Oze Commission Earned Commission Earned Commission Earned Contribution Policy Typesio |
| 8          | Custom Options                                |                                                                                                    |                                                                                                    |

| A 155 Nevizator Climit v5.03 ; elv IIS ; Imode=21 | 🗙            |
|---------------------------------------------------|--------------|
| Distriction - Microsoft Internet Leptiner         |              |
| File Edit View Favorites Tools Help               | A            |
| 🔾 Iss - 💭 - 🖹 🗟 🔥 💭 Seach 🛨 Favorites 🥝           |              |
|                                                   | a mar a      |
| 43703                                             |              |
|                                                   |              |
|                                                   |              |
|                                                   |              |
|                                                   |              |
|                                                   |              |
|                                                   |              |
|                                                   |              |
|                                                   |              |
|                                                   |              |
|                                                   |              |
|                                                   |              |
|                                                   |              |
|                                                   |              |
|                                                   |              |
|                                                   |              |
|                                                   |              |
|                                                   |              |
|                                                   |              |
|                                                   |              |
|                                                   |              |
|                                                   |              |
|                                                   |              |
|                                                   |              |
|                                                   |              |
| 40 ·                                              | Unknown Zone |
|                                                   |              |

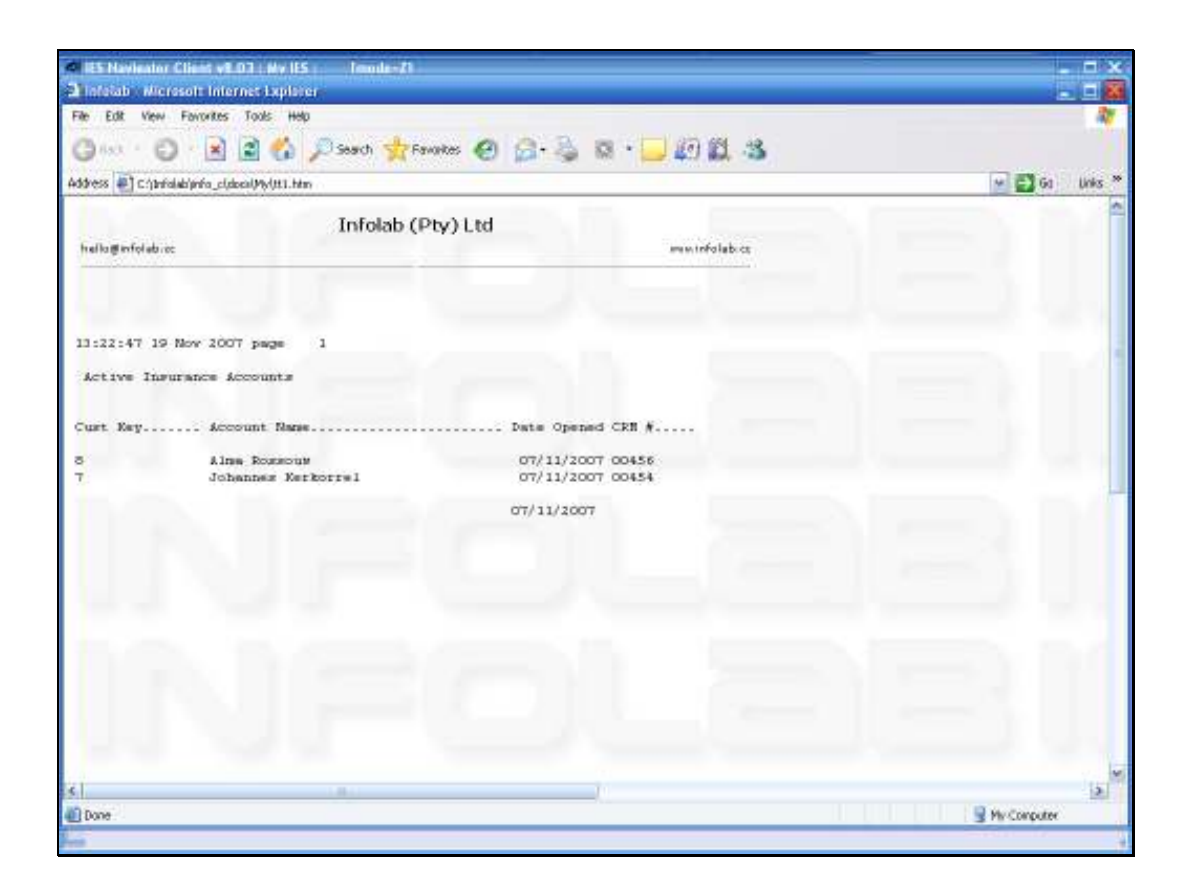

So this is what the default Report looks like.

As already indicated we can add additional columns or easily change the Report if we want to modify the content.

| <b>1</b> 2 | 5 Nevigator Client v8.03 : Wy ILS : [mode     | 4                                                                                                    |                                                                                                    |
|------------|-----------------------------------------------|----------------------------------------------------------------------------------------------------|----------------------------------------------------------------------------------------------------|
| Help       | Infoldo Connections Logon Logoff Companion Wi | and How doll DetaMarts Business/Nobules ActionFocus                                                                                                    | Option Select                                                                                                    |
| Help       | Insurance Brok                                | And A Control Control Account Listings      Master Account Listings      Master Account Listings      Master Accounts      Active Accounts      Active Accounts      File Executor      Plantame      C Violabilities_of decriving/UET Han      Open      Cose      Plantame      List OFFN to open the Plan, or CLOSE to guil this fund      PLENE File Intere the Report in the Report wavehouse | Policy Listings Policy Master Active Policy Master Dending Policy Master Concelled Policy Master No End Oze Policy Master No End Oze Policy Master No End Oze Policy Master No End Oze Commission Earned Commission Earned Commission Earned Contribution Policy Typesio |
| 8          | Custom Options                                |                                                                                                    |                                                                                                    |

| 0    | IES Navigator Client v8.03 : Ny IES : [mode-Z]                                                                             |                                                               |                                                                                                    | × |
|------|----------------------------------------------------------------------------------------------------|---------------------------------------------------------------|----------------------------------------------------------------------------------------------------|---|
| Help | a Infolab Connections Logon Logoff Companion Wittend H                                                                     | iovido I DetaMerts Business Modules Action Focus              | Option Select                                                                                                    |   |
| -    | • 0 Q •                                                                                                    | ) (                                                           |                                                                                                    |   |
|      | Insurance Brokera                                                                                                    | ge                                                            |                                                                                                    |   |
|      | Master Files                                                                                                    | Master Account Listings                                       | Policy Listings                                                                                                    |   |
|      | Eila Maintenance<br>Enquiries                                                                                              | Newly Opened Accounts<br>Active Accounts<br>Inactive Accounts | Policy Master, Active<br>Policy Master, Pending<br>Policy Master, Cancelled<br>Policy Master, End Date Range<br>Policy Master, End Date |   |
|      | Administration                                                                                                    | Transactional                                                 | Gross Witten Premium<br>Commission Earned                                                                                               |   |
|      | Diary<br>Associatments<br>Tasks: Bubmit New<br>Tasks: Parton<br>Tasks: Edit<br>Tasks: List Active<br>Tasks: Check Progress | Auto Raise Premiums                                           | Commission Due<br>Catalog (Policy Types)                                                                                                |   |
|      | Custom Options                                                                                                    |                                                               |                                                                                                    |   |
| Ē    | Local                                                                                                    |                                                               |                                                                                                    |   |

The Inactive Accounts will of course be all those Accounts that are either Inactive because they never became Active, or they have been Active, but are now Inactive.

| Subnik Quit Fur          | nctions Commends                             | 312.                                                                                                    |                         | 1                            |
|--------------------------|----------------------------------------------|----------------------------------------------------------------------------------------------------|-------------------------|------------------------------|
|                          | 9                                            | - (0) - (0)                                                                                                    | « » 👘                   | <u>с</u> о                   |
|                          | IES REPORTS                                  | AND QUERIES:                                                                                                    | - User Instructio       | ns                           |
| AME:                     | DISCIPLE DESIDENCE ACCOUNT                   | TS .                                                                                                    | 5; - ADAPT DATA SEL     | CTION at prompts are present |
| 40-                      | CHOOSE VERSION                               | Warsion                                                                                                    | Selection Tip           | By Chuide                    |
| Report Versals           | System Version   Dawy See                    | Internet accounts                                                                                               |                         |                              |
| 2: -                     | CHOOSE SETTINGS                              |                                                                                                    |                         |                              |
| Firms                    | REPORT                                       | -                                                                                                    |                         |                              |
| DOP:E                    | FILE                                         | -                                                                                                    |                         |                              |
| Termilate                | 04s Infolab                                  | •                                                                                                    |                         |                              |
| Reations                 | Inactive Insurance Account                   | its .                                                                                                    | Necleo London L 64 Lond | 1.                           |
|                          |                                              | 35                                                                                                    | Real Works and Real And |                              |
| 3: -                     | CHOOSE DATA SELECTOR                         |                                                                                                    |                         |                              |
| Data George              | usinedcast-tasctive 1940                     | TWO DESIGNATION ACCOUNTS                                                                                        | S Record                | C OPEN Records only          |
|                          | and the second mention and                   | in the second second second second second second second second second second second second second second second | Select                  | CLOSED Records Only          |
| 4: -                     | Cesprick By E-Mill Line                      | Court Chornel                                                                                                   |                         | - Diren                      |
| Mai To-                  |                                              |                                                                                                    |                         |                              |
| 4641 TB 10               | Inactive Insurance Account<br>Report by Mail | ts                                                                                                    |                         |                              |
| were officially converse | such or a later of                           |                                                                                                    | 7- CHOOSE NEXT          |                              |
|                          |                                              |                                                                                                    | ALC: CONTRACTOR OF THE  | 14                           |
|                          | 24                                           |                                                                                                    |                         |                              |

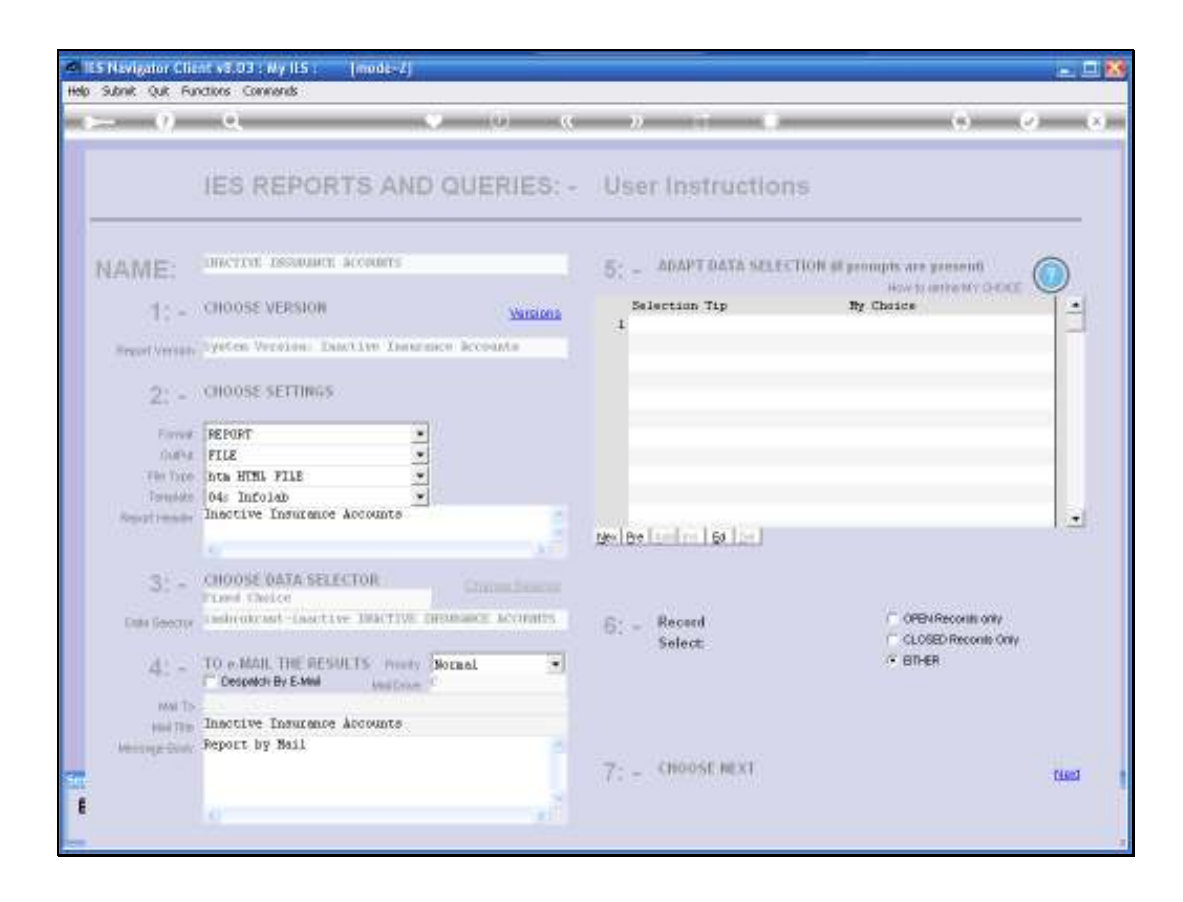

| 0    | IS Navigator Client v8.03 : Ny IIS :Imode=71                                                        |                                                               |                                                                                                    |     |
|------|----------------------------------------------------------------------------------------------------|---------------------------------------------------------------|----------------------------------------------------------------------------------------------------|-----|
| Held | a Infolds Connections Logan Logant Companian Wittend                                                | Havido 1 DetaMerts Business Modules Action Facus              | Option Select                                                                                                    |     |
| -    | ⊱ 0 Q                                                                                               | 🍨 🕖 « » it                                                    | ∎ 0 Ø                                                                                                    | (8) |
|      | Insurance Brokera                                                                                   | ige                                                           |                                                                                                    | _   |
|      | Master Files                                                                                        | Master Account Listings                                       | Policy Listings                                                                                                    |     |
|      | File Maintenance<br>Enguiries                                                                       | Newly Opened Accounts<br>Active Accounts<br>Inactive Accounts | Epilev Master, Pandere<br>Policy Master, Pandere<br>Policy Master, Cancellad<br>Policy Master, End Date, Range<br>Policy Master, No. End Date |     |
|      | Administration                                                                                      | Transactional                                                 | Gross Witten Premium<br>Commission Earned                                                                                                    |     |
|      | Diar<br>Appointments<br>Tasks: Submit New<br>Tasks: Perform<br>Tasks: Edit<br>Tasks: Check Progress | <u>auto Raise Premiumo</u>                                    | Commission Due<br>Catalog (Policy Types)                                                                                                    |     |
|      | Custom Options                                                                                      |                                                               |                                                                                                    |     |
|      | Local                                                                                               |                                                               |                                                                                                    |     |

| 0    | IS Navigator Client v8.03 : Ny IIS :Imode=71                                                        |                                                               |                                                                                                    |     |
|------|----------------------------------------------------------------------------------------------------|---------------------------------------------------------------|----------------------------------------------------------------------------------------------------|-----|
| Held | a Infolds Connections Logan Logant Companian Wittend                                                | Havido 1 DetaMerts Business Modules Action Facus              | Option Select                                                                                                    |     |
| -    | ⊱ 0 Q                                                                                               | 🍨 🕖 « » it                                                    | ∎ 0 Ø                                                                                                    | (8) |
|      | Insurance Brokera                                                                                   | ige                                                           |                                                                                                    | _   |
|      | Master Files                                                                                        | Master Account Listings                                       | Policy Listings                                                                                                    |     |
|      | File Maintenance<br>Enguiries                                                                       | Newly Opened Accounts<br>Active Accounts<br>Inactive Accounts | Epilev Master, Pandere<br>Policy Master, Pandere<br>Policy Master, Cancellad<br>Policy Master, End Date, Range<br>Policy Master, No. End Date |     |
|      | Administration                                                                                      | Transactional                                                 | Gross Witten Premium<br>Commission Earned                                                                                                    |     |
|      | Diar<br>Appointments<br>Tasks: Submit New<br>Tasks: Perform<br>Tasks: Edit<br>Tasks: Check Progress | <u>auto Raise Premiumo</u>                                    | Commission Due<br>Catalog (Policy Types)                                                                                                    |     |
|      | Custom Options                                                                                      |                                                               |                                                                                                    |     |
|      | Local                                                                                               |                                                               |                                                                                                    |     |